| Noms : |         |                               | Prénoms :                                                               | Classe : |  |
|--------|---------|-------------------------------|-------------------------------------------------------------------------|----------|--|
|        | Seconde | <u>Thè</u><br><u>Chapitre</u> | <u>ème</u> : Ondes et signaux<br><u>e 9</u> : Les lois de l'électricité | TP       |  |
| 20     |         | Malleau                       |                                                                         |          |  |

Il existe une relation entre la **tension** aux bornes d'un dipôle et **l'intensité** du courant qui le traverse. Par conséquent, si on choisit par exemple une tension U à appliquer aux bornes du dipôle, alors l'intensité I le traversant est automatiquement fixée elle aussi.

Pour connaître les conditions de fonctionnement du dipôle, il faut tracer sa caractéristique. U(en V)

La <u>caractéristique d'un dipôle</u> est le graphique représentant l'évolution de la tension U aux bornes du dipôle en fonction de l'intensité I du courant qui le traverse.

Pour obtenir ce graphique, on mesure la tension U aux bornes du dipôle et l'intensité I du courant qui le traverse. On augmente progressivement la tension du générateur et on obtient plusieurs valeurs de I et U. Il ne reste plus qu'à tracer le graphique.

## I <u>Tracé de la caractéristique d'un conducteur ohmique (ou résistance)</u>

- Prendre dans la boîte la résistance de 220  $\Omega$ .
- Prendre un multimètre. Il va servir d'ampèremètre. Mettre un fil noir sur la borne **COM** et un fil rouge sur la borne **mA**. Choisir le calibre **200 mA** en courant continu.
- Très important : réaliser le circuit suivant avec le générateur <u>éteint</u>.
   Réaliser un circuit avec un générateur (à placer en AB sur la plaque), la résistance de 220 Ω (à placer en DE) et les deux fils de l'ampèremètre préparé précédemment (à placer en GH).
- Il reste à placer un voltmètre pour mesurer la tension aux bornes de la résistance. Prendre le deuxième multimètre. Mettre un fil noir sur la borne **COM** et un fil rouge sur la borne **V**. Choisir le calibre **20 V** en courant continu.
- Placer ce voltmètre aux bornes de la résistance (en CF sur la plaque).

## Appeler le professeur pour vérification

1) Faire le schéma du circuit réalisé (<u>Rappel</u> : un ampèremètre se place en série et un voltmètre se place en dérivation).

 $\rightarrow$  I (en A)

- Brancher le générateur et mettre une tension nulle. La tension aux bornes de la résistance vaut environ 0,00 V. Relever l'intensité I du courant traversant la résistance et la noter dans le tableau sur la page suivante.
- Augmenter très progressivement la tension du générateur pour atteindre précisément **1,00 V**. Relever l'intensité I et la noter dans le tableau.
- Continuer d'augmenter la tension de volt en volt et compléter le reste du tableau.

| Tension<br>(en V) | 0,00 | 1,00 | 2,00 | 3,00 | 4,00 | 5,00 | 6,00 | 7,00 | 8,00 | 9,00 | 10,00 |
|-------------------|------|------|------|------|------|------|------|------|------|------|-------|
| Intensité         |      |      |      |      |      |      |      |      |      |      |       |
| (en mA)           |      |      |      |      |      |      |      |      |      |      |       |

• Compléter le tableau suivant en recopiant l'intensité précédente et en la convertissant en A.

| Tension<br>(en V) | 0,00 | 1,00 | 2,00 | 3,00 | 4,00 | 5,00 | 6,00 | 7,00 | 8,00 | 9,00 | 10,00 |
|-------------------|------|------|------|------|------|------|------|------|------|------|-------|
| Intensité         |      |      |      |      |      |      |      |      |      |      |       |
| (en A)            |      |      |      |      |      |      |      |      |      |      |       |

Nous allons tracer la caractéristique de la résistance (c'est-à-dire la courbe de la tension U en fonction de l'intensité I) sur Excel.

Sur Excel, il faut rentrer les valeurs en abscisses sur la 1<sup>ère</sup> ligne et les valeurs en ordonnées sur la 2<sup>ème</sup> ligne.

- Ouvrir le tableur d'Excel.
- Noter sur la 1<sup>ère</sup> cellule : « **Intensité** (en A) ». Rentrer sur la 1<sup>ère</sup> ligne les intensités en A du tableau.
- Noter sur la 2<sup>ème</sup> ligne : « **Tension résistance (en V)** ». Rentrer sur la 2<sup>ème</sup> ligne les valeurs de tensions en V du tableau.
- Sélectionner les valeurs des deux premières lignes.
- Cliquer sur l'onglet « Insertion », puis, dans la partie « Graphiques », sur l'icône « Nuage de points ».

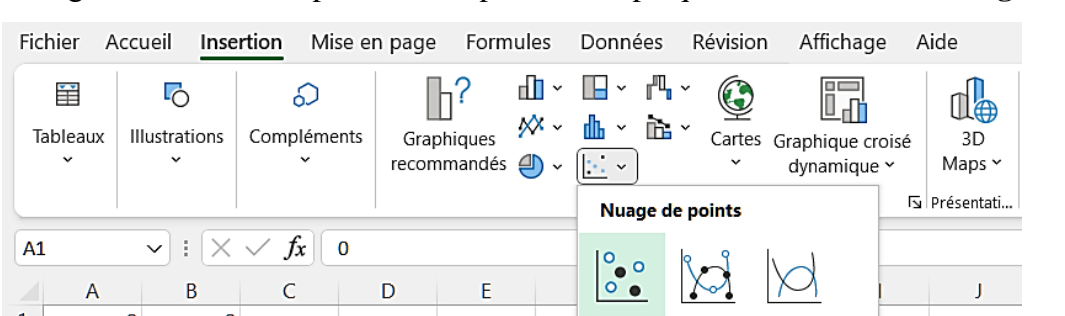

- Double-cliquer sur le titre du graphique pour le modifier et noter : « Caractéristique de la résistance ».
- Pour ajouter un titre aux axes, cliquer sur l'icône « Ajouter un élément graphique »
  - puis sur « **Titres des axes** »

puis sur « Horizontal principal ».

Double-cliquer sur le titre de l'axe qui apparaît dans le graphique pour le modifier et noter : « Intensité en A ».

• Recommencer pour l'axe vertical. Noter : « Tension en V ».

|   | Ajouter un élément<br>graphique ~ |                           | Disposition<br>rapide ~ |     | Modifie<br>couleur         | r les               | 1 1      |
|---|-----------------------------------|---------------------------|-------------------------|-----|----------------------------|---------------------|----------|
| 4 | ۱ <u>L</u>                        | Axes                      |                         | >   |                            | Styles du graphique | <u>.</u> |
| ¢ | Ш                                 | <u>T</u> itres des axes > |                         | L.  | Horizontal principal       |                     |          |
| 1 | 6                                 | <u>T</u> itre du grap     | hique                   | >   | Щь                         | G                   |          |
| 2 | Ċi                                | Étiquettes de données 冫   |                         | lah | <u>V</u> ertical principal |                     |          |
|   |                                   |                           |                         |     |                            |                     |          |

Nouvel Excel

- Fichier Edition Affichage Insertion Format Outils Données Fenêtre ? Cliquer l'icône sur 🗅 🚅 🔚 🎒 🖪 🖤 👗 🖻 🛍 🝼 ► CH + 😴 Σ f\* 🛃 🖁 « assistant graphique » : Arial • 10 • Dans la fenêtre qui s'ouvre, choisir « Nuage de points » Types standard Types personnalisés dans type de graphique. Type de graphique: 5ous-type de graphique Histogramme
- Dans sous-type de graphique, choisir le 2<sup>ème</sup> graphique intitulé « Nuage de points reliés par une courbe lissée » comme sur l'image suivante :
- Cliquer sur « Suivant ».
- Cliquer sur « Suivant » pour l'étape 2 sur 4.
- Dans l'étape 3 sur 4, rentrer :
  - Dans titre du graphique : « Caractéristique de la résistance »
  - $\circ$  Dans axe des ordonnées X : « Intensité en A »
  - $\circ~$  Dans axe des ordonnées Y : « Tension en V »
- Toujours dans l'étape 3 sur 4, aller dans l'onglet « quadrillage » et cliquer sur « Quadrillage principal » dans l'axe des ordonnées X.
- Toujours dans l'étape 3 sur 4, aller dans l'onglet « Légende » et cliquer sur « Afficher la légende » pour le **dé**sélectionner.
- Cliquer sur « Suivant » puis sur « Terminer ».
- Cliquer sur une zone grisée, puis sur « Format de la zone de traçage ».
- Choisir la couleur blanche dans la zone « Aires ». Cliquer sur OK.

2) Quelle est la forme de la courbe obtenue ? Quelle relation y a-t-il entre la tension U et l'intensité I ?

Il est possible de faire calculer à Excel l'équation de la droite  $y = \mathbf{a} \times \mathbf{x} + \mathbf{b}$ .

- Pour cela, faire un clic droit sur l'un des points du graphique et sélectionner « Ajouter une courbe de tendance ».
- Dans la boîte de dialogue, dans l'onglet « Options », cocher « Afficher l'équation sur le graphique » puis cocher : « Coupe l'axe horizontal X à 0 » *ou* « Définir l'interception ». Cela force l'équation de la droite à passer par l'origine.
- *Recopier l'équation de la droite obtenue :* .....
   Elle est de la forme : « y = a x ». « a » est le coefficient directeur de la droite.
- 4) De quelle valeur précédente le coefficient directeur de la droite est-il proche ?

.....

 Assistant Graphique - Etape 1 sur 4 - Type de Graphique
 ? ×

 Types standard
 Types personnalisés

 Jype de graphique:
 Sous-type de graphique:

 Image: Sous-type de graphique:
 Sous-type de graphique:

 Mares
 Sous-type de graphique:

 Secteurs
 Image: Sous-type de graphique:

 Mares
 Anneau

 Radar
 Image: Surface

 Sulle
 Image: Surface

 Image: Boursier
 Image: Surface

 Nuage de points reliés par une courbe
 Image: Surface

 Image: Boursier
 Nuage de points reliés par une courbe

 Image: Maintenir appuyé pour visionner
 Image: Suivant >

 Image: Annuler
 < Précédent</td>
 Suivant >

Ancien Excel

5) *Remplacer dans le cadre suivant chaque lettre de l'équation par la lettre représentant la grandeur physique correspondante* (à choisir entre **I**, **U** et **R**) :

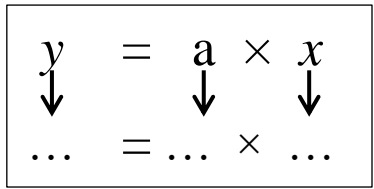

Cette relation s'appelle **la loi d'Ohm**. Elle permet de relier, pour une résistance, la valeur de la tension à ses bornes avec l'intensité du courant qui la traverse.

## II <u>Le point de fonctionnement du circuit</u>

Quand la résistance est branchée aux bornes du générateur, le courant se stabilise après fermeture du circuit. Un équilibre se crée entre le générateur et la résistance.

Le **point de fonctionnement** correspond à l'équilibre de la tension et du courant : il dépend des caractéristiques des deux dipôles. La caractéristique de la résistance est déjà tracée, on va ajouter sur le même graphique la caractéristique du générateur.

Le tableau ci-dessous donne les tensions aux bornes du générateur correspondant aux intensités précédentes. Elle permet de tracer la caractéristique du générateur.

| Tension | 6.00 | 5.01 | 5.82 | 5 72 | 5 63 | 5 5 1 | 5 45 | 5 36 | 5 76 | 5 17 | 5.08 |
|---------|------|------|------|------|------|-------|------|------|------|------|------|
| (en V)  | 0,00 | 3,91 | 3,82 | 5,72 | 5,05 | 5,54  | 5,45 | 5,50 | 3,20 | 5,17 | 5,08 |

- Dans Excel, dans la première cellule de la 3<sup>ème</sup> ligne, noter : « Tension générateur (en V) ». Rentrer sur la 3<sup>ème</sup> ligne les valeurs de tension du tableau précédent.
- Sélectionner les valeurs des trois premières lignes.
- Tracer le graphique en suivant toutes les étapes précédentes. Il faut choisir « Nuage de points ».
- Titre du graphique : « caractéristique de la résistance et du générateur, noms des 2 élèves du binôme »
- Titre de l'axe horizontal : « Intensité en A »
- Titre de l'axe vertical : « **Tension en V** »
- Faire apparaitre les deux équations de droite sur le graphique. Attention : la droite concernant le générateur ne passe pas par 0, il ne faut donc pas cocher : « Coupe l'axe horizontal X à 0 » *ou* « Définir l'interception ».

## Appeler le professeur pour qu'il vérifie le graphique, puis l'imprimer en <u>un seul</u> exemplaire. Il faudra joindre ce graphique au compte-rendu

Les deux droites se coupent en un point appelé P et qui correspond au point de fonctionnement.

6) Relever précisément sur le graphique les coordonnées du point de fonctionnement.

.....

• Ranger le matériel. Eteindre les multimètres et le générateur. Fermer la session.